# คู่มือสำหรับประธานสาขาวิชาและหัวหน้าสำนักงาน คณะมนุษยศาสตร์และสังคมศาสตร์

เมื่อล็อกอินเข้าสู่ระบบจะปรากฏหน้าจอ "ผลการอนุมัติวันลา" โดยในส่วนของประธานสาขาวิชาและหัวหน้าสำนักงาน จะมีเมนูเพิ่มเติมคือ **"เมนูสำหรับผู้บริหาร"** 

| <u>รายการ</u><br>รายการ<br>รายการ | ระบบลาออนไลน์ ม<br>eLeave System Thaksin University | .ทักษิณ                                                                                                    |
|----------------------------------------------------------------------------------------------------|-----------------------------------------------------|----------------------------------------------------------------------------------------------------|
| เริ่มใจมี ขญกษาทั่งใกษา<br>ผลอมุมมีติการลา วัมที่ลา รายการ รายการ รายการ รายการ รายการ เมลาสารแบบการลา มังที่มา รายการ รายการ รายการ รายการ เมลาสารแบบการลา มังที่มา รายการ รายการ รายการ รายการ รายการในสารอารอนุมสี เมนูการลาสำหรับผู้บริหาร รายการในสารอารอนุมสี เวยการในสารอารอนุมสี เวยการในสารอารอนุมสี เวยการในสารอารอนุมสี เวยการในสารอารอนุมสี เวยการในสารอารอนุมสี เวยการในสารอารอนุมสี เวยการในสารอารอนุมสี                                                                                                    |                                                     | เมนูการลาสำหรับบุคลากร                                                                                                    |
| ผลอนุมัติการลา          รายการ       รายการ       รายการ       ชั่นแบบห่อรับการลา         ชั่นแบบห่อรับการลา       ชั่นแบบห่อรับการลา       ชั่นแบบห่อรับการลา         ผู้มีการรา       เปฏิจำนวันหนุดประจำปี       เสดอนมัติการลา         ผู้มีการรารบบ       ออกจากระบบ       อกจากระบบ         อกจากระบบ       อกจากระบบ       อกจากระบบ         เปฏิจำนวันหนุดประจำบี       เมนูการลาส่ำหรับผู้บริหาร         รายการในลาล่านการอนุมิติ       เรากรรณสมในสาประจำบี         เสดิรารสอบใบลาประจำวัน       เสดิรารสอบในลาประจำวัน         เสดิรารสอบเป็นสาประจำวัน       เสดิรารสอบเป็นสาประจำวัน                                                                                                    |                                                     | ภูรีพัฒน์ พฤกษาพิทักษ์<br>สถิติการลาส่วนตัว                                                                                                    |
| มันที่สา รายการ รายการ รายการ รายการ รายการ รายการโปลารเลา สังคุณมีลีการลา<br>ปฏิทินวันหยุดประจำบี<br>หลอนมีลีการลา<br>ผูมีอการใน้จ่านระบบ<br>ตั้งค่าระบบ<br>ออกจากระบบ<br>ออกจากระบบ<br>สังค่าระบบ<br>ออกจากระบบ<br>สังค์รารสาย<br>เมนูการลาสำหรับผู้บริหาร<br>รายการโปลารเอกรอนุมัลี<br>รายการโปลารเอารอนุมัลี<br>รายการโปลารเอารอนุมัลี<br>รายการโปลารเอารอนุมัลี<br>รายการโปลารเอารอนุมัลี                                                                                                    | แลลมบัติการลา                                       | ยืนแบบฟอร์มการตา                                                                                                    |
| <u>รับทัลา รายการ รายการ รายการ รายการ รายการ เงารุง</u><br>มี่ยู่ทันวันหยุดประจำบิ<br>ผังอนุมัติการลา<br>อุมัลการใช้งานระบบ<br>อลกจากระบบ<br>อลกจากระบบ<br>อกจากระบบ<br>อกจากระบบ<br>อกจากระบบ<br>อกจากระบบ<br>อกจากระบบ<br>อกจากระบบ<br>อกจากระบบ<br>อกจากระบบ<br>อกจากระบบ<br>อกจากระบบ<br>อกจากระบบ                                                                                                    | NMER MONTHING                                       | ยื่นเอกสารแนบการลา                                                                                                    |
| รับที่ลา รายการ รายการ รายการ รายการ รายการ รายการบบ                                                                                                    |                                                     | ยื่นแบบฟอร์มยกเลิกวันลา                                                                                                    |
| ปฏิทีมวันหยุดประจำปี<br>ผังอนุมิติการลา<br>ดูมือการใช้งานระบบ<br>ดังคำระบบ<br>ออกจากระบบ<br>ออกจากระบบ<br>ออกจากระบบ<br>ออกจากระบบ<br>ออกจากระบบ<br>ออกจากระบบ<br>ออกจากระบบ<br>ออกจากระบบ<br>ออกจากระบบ<br>ออกจากระบบ<br>ออกจากระบบ<br>ออกจากระบบ<br>ออกจากระบบ<br>ออกจากระบบ<br>ออกจากระบบ<br>ออกจากระบบ<br>ออกจากระบบ<br>ออกจากระบบ<br>ออกจากระบบ<br>ออกจากระบบ<br>ออกจากระบบ                                                                                                    | วันที่ลา รายการ                                     | จำนวนวัน ผล                                                                                                    |
| ส่งอนุมิติการลา<br>ชุมีอการใช้งานระบบ<br>ตั้งดำระบบ<br>ออกจากระบบ<br>เมนูการลาสำหรับผู้บริหาร<br>รายการใบลารอการอนุมิตี<br>รายการใบลาสาการอนุมิตี<br>ตรวจสอบใบลาประจำวัน<br>สถิติการลาของมุตลากร                                                                                                    |                                                     | ปฏิทินวันหยุดประจำปี                                                                                                    |
| ยุ่มือการใช้งานระบบ<br>ตั้งคำระบบ<br>ออกจากระบบ<br>                                                                                                    |                                                     | ผ้งอนุมัติการลา                                                                                                    |
| ตั้งคำระบบ<br>ออกจากระบบ<br>เมนูการลาสำหรับผู้บริหาร<br>รายการใบลารอการอนุมัติ<br>รายการใบลาศ่านการอนุมัติ<br>ครวจสอบใบลาประจำวัน<br>สถิติการลาของบุตลากร                                                                                                    |                                                     | ศูม <b>ีอการใช้งานระบบ</b>                                                                                                    |
| ออกจากระบบ<br>เมนูการฉาสำหรับผู้บริหาร<br>รายการใบลารอการอนุมัติ<br>รายการใบลาย่านการอนุมัติ<br>ตรวจสอบใบลาประจำวัน<br>สถิติการลาของบุตลากร                                                                                                    |                                                     | ดังค่าระบบ                                                                                                    |
| เมนูการฉาสำหรับผู้บริหาร<br>รายการใบลารอการอนุมัติ<br>รายการใบลาห่านการอนุมัติ<br>ดรวจสอบใบลาประจำวัน<br>สถีดิการลาของบุคลากร                                                                                                    |                                                     | ออกจากระบบ                                                                                                    |
| รายชื่อบุตลากรขาดงาน                                                                                                    |                                                     | เมนูการฉาสำหรับผู้บริหาร<br>รายการโบลารอากรอนมัติ<br>รายการโบลาผ่านการอนมัติ<br>ตรวจสอบโบลาประจำรัน<br>สถิติการลาของบุคลากร<br>รายชื่อบุคลากรขาดงาน |

#### เมนูสำหรับประธานสาขาวิชาและหัวหน้าสำนักงานจะมี "เมนูสำหรับผู้บริหาร" จะประกอบด้วย

- 1. รายการใบลารออนุมัติ
- 2. รายการใบลาผ่านการอนุมัติ
- 3. ตรวจสอบการลาประจำวัน
- 4. สถิติการลาของบุคลากร
- 5. รายชื่อบุคลากรขาดงาน

# 1. การตรวจสอบการลาที่รออนุมัติ

ในการตรวจสอบใบลาที่รอการอนุมัติให้เลือกที่เมนู **"รายการใบลารอการอนุมัติ"** จะแสดงรายการใบลาที่บุคลากรได้ยื่นเข้ามาใน ระบบและยังไม่ได้รับการอนุมัติ

|                       |                                                     | เมนู                                           | การลาสำหรับบุคลากร   |
|-----------------------|-----------------------------------------------------|------------------------------------------------|----------------------|
|                       |                                                     | ภูริพัฒน์ พฤ <mark>กษาพิทักษ์</mark><br>สถิติศ | การลาส่วนตัว         |
| ອວຍເວລະໃຈ             | 12252025211976                                      | ยืนแร                                          | บบฟอร์มการลา         |
| 9 18141 19 19         | าย เวอน เวอห์ทด                                     | ยืนเอ                                          | เกสารแนบการลา        |
|                       |                                                     | ย็นแร                                          | บบฟอร์มยกเลิกวันลา   |
| วันที่ลา              | รายการ                                              | <b>จำนวนวัน</b> ผลอา                           | นุมัติการลา          |
| 20 มิ.ย. 2557 - 20 มี | .ย. 2557 เสาวลักษณ์ จันทร์แจ่ม ขอลาป่วย เนื่องจาก - | 1ปฏิที                                         | นวันหยุดประจำปี      |
|                       |                                                     | สังอา                                          | นุมัติการลา          |
|                       |                                                     | คู่มีอย                                        | การใช้งานระบบ        |
|                       |                                                     | ตั้งค่า                                        | าระบบ                |
|                       |                                                     | aan                                            | จากระบบ              |
|                       |                                                     |                                                |                      |
|                       |                                                     | 131                                            | การลาสำหรับผู้บริหาร |
|                       |                                                     | รายก                                           | ารใบลารอการอนุมัติ   |
|                       |                                                     | รายก                                           | กรใบลาผ่านการอนุมัติ |
|                       |                                                     | ตรวจ                                           | เสอบใบลาประจำวัน     |
|                       |                                                     | តពីពីក                                         | การลาของบุคลากร      |
|                       |                                                     | รายขึ้                                         | ชื่อบุคลากรขาดงาน    |

# 2. การอนุมัติการลา

เมื่อต้องการจะอนุมัติการลาให้คลิกที่ **"รายการ"** ที่ต้องการจะปรากฏหน้าจอแสดงรายละเอียดการลา ในส่วนนี้ท่าน

จะต้องลงความเห็นเพื่อ **"อนุญาต"** หรือ **"ไม่อนุญาต"** แล้วกดบันทึก ระบบจะทำการส่งรายการลาไปสู่ขั้นตอนต่อไป

| ระบบลาออนไลน์ ม.ทักษิณ<br>elsave System Thalsin University                                                                                                    |                                                                                                    |                                                                                                    |
|----------------------------------------------------------------------------------------------------|----------------------------------------------------------------------------------------------------|----------------------------------------------------------------------------------------------------|
| รรายการใบลารอการอบุมัติ<br>วันพีลา รายการ<br>20 มี 2557 - 20 มี 10 2551 แกรส์เซล์ สิมพ์เล่น ของบ่าย เนื่องจาก 1                                                                                                    | เมนูการลาส่าหรับบุคลาคร<br>สธีสกรลาส่าหรับ<br>ขึ้นแบบต่อนี่เกรลา<br>ขึ้นแบบต่อนิยกเลือกหลา<br>ขณะแหล่อนิยกเลือกหลา<br>ผลมุมสีกรณา<br>ปฏิจักปายสุดประจำปี<br>ห้อยมุมสีกรณา<br>ผู้สึกกรณา                                                              |                                                                                                    |
| ระบบเลาออนไลน์ ม.ร<br>eLeave System Thakstn University<br>เรียง ลาปัวย<br>เรียง ละบัวย<br>เรียง ละบัวย<br>เรียง คณบลัดละบงบุชตาสตร์จ<br>กณะบุณรขศาสตร์และเร็ดหยาสตร์ ขอลาปัวย เ<br>2557 ถึง 20 มีถนายน 2557 มีกำหนด 1 วันหาค<br>และชาพเจ้าได้มองหมายให้- ปฏิบัติงานแทนโน<br>[เอกสารแนว]      | ทักาษิณ<br>มริทัฒน์ หยุกษาทัทกษ์<br>ธะสังคมศาสตร์ มหาวิทยาลัยพักษ์ ณ<br>วันที่ 18 มิถุนายน 2557<br>สำนหน่ง เจ้าหน้าที่บริหารงาน ลังค์ด<br>เนื่องจาก - <mark>ตั้งแต่วันที่ 20 มิถุนายน</mark><br>เร ในระหว่างลาติดต่อย้าพเจ้าใต้ที่ -<br>ระหว่างลาปวย | นานูการลาสำหรับบุคลากร<br>สอิลีกระลาส่วนลัว<br>อื่นแบบฟอร์แกรลา<br>อื่นแบบฟอร์แขกเล็กวันลา<br>แลอบุลีอกระลา<br>ปฏิทันวันหนุลปอร่าวปี<br>ห้รอบุลีอกระลา<br>ชุมิอกระโช้วานระบบ<br>สังก่างระบบ |
| สถิติการถาในปัจบประมาณนี้<br>ประเภท วิเมลาสาฟที่ข้อาบแล้วสาฟรีย์<br>ลามีรา 10 3 1<br>อาที่หล่ม 10 9 00<br>อาปฏิบัติสรรม 30 0 0 0<br>อาปฏิบัติสรรม 30 0 0 0<br>อาปฏิบัติสรรม 30 0 0 0<br>อาปฏิบัติสรรม 30 0 0 0<br>อาปฏิบัติสรรม<br>1 ชีวอีนที่ สรีศักรา รองคณเพิศักราชร<br>มีหรือวามเห็น<br> | ขอแสดงความนับถือ<br>เสาวลักษณ์ จันทร์แจ่ม                                                                                                    | นบูญารลาสัทหรีมผู้บริหาร<br>ถามการในอารงการอนุมัติ<br>ของสอบในสามระหวัด<br>สถิสการสาของบุคลากร<br>ถายชื่อบุคลากรราดงาน                                                                      |

### 3. การตรวจสอบใบลาที่ได้รับการอนุมัติ

เมื่อได้ทำการอนุญาตการลาเรียนร้อยและระบบจะย้ายรายการจาก **"รายการใบลารอการอนุมัติ"** ไปที่ **"รายการใบลา** ผ่านการอนุมัติ" โดยสามารถเลือกที่เมนู **"รายการใบลาผ่านการอนุมัติ"** 

|                               |                                            |                        | เมนูการลาสำหรับบุคลากร              |
|-------------------------------|--------------------------------------------|------------------------|-------------------------------------|
|                               |                                            | ภูรีพัฒน์ พฤกษาพิทักษ์ | สถิติการลาส่วนตัว                   |
| รวยอารในอาย                   | ้านการองเบ้ติ                              |                        | ยื่นแบบฟอร์มการลา                   |
|                               |                                            |                        | ยื่นเอกสารแนบการลา                  |
|                               |                                            |                        | ยื่นแบบฟอร์มยกเลิกวันลา             |
| วันที่ลา                      | รายการ                                     | ма                     | ผลอนุมัติการลา                      |
| 20 มี.ย. 2557 - 20 มี.ย. 2557 | เสาวลักษณ์ จันทร์แจ่ม ขอลาป่วย เนื่องจาก - | รออนุมัติ              | ปฏิทินวันหยุดประจำปี                |
|                               |                                            |                        | ผ้งอนุมัติการลา                     |
|                               |                                            |                        | ดู่มือการใช้งานระบบ                 |
|                               |                                            | $\backslash$           | ตั้งค่าระบบ                         |
|                               |                                            |                        | ออกจากระบบ                          |
|                               |                                            |                        | เมนูการลาสำหรับผู้บริหาร            |
|                               |                                            |                        | รายกา <del>งในลารอการอนุ</del> มัติ |
|                               |                                            |                        | รายการใบลาผ่านการอนุมัติ            |
|                               |                                            |                        | ตรวจสอบใบสาประจาวัน                 |
|                               |                                            |                        | สถิติการลาของบุคลากร                |
|                               |                                            |                        | รายชื่อบุคลากรชาดงาน                |

#### 4. การตรวจสอบใบลาประจำวัน

หากต้องการตรวจสอบใบลาประจำวันให้เลือกที่เมนู **"ตรวจสอบวันใบลาประจำวัน"** จากนั้นให้เลือกวันที่ลา แล้วกดปุ่ม

1

|          |              |          |       |       |     |        |        |       |        |                   | เมนูการลาสำหรับบุคลากร                                                                           |
|----------|--------------|----------|-------|-------|-----|--------|--------|-------|--------|-------------------|--------------------------------------------------------------------------------------------------|
|          |              |          |       |       |     | ภูริพิ | โฒน์ 1 | งสุกษ | าพิทัก |                   | สถิติการลาส่วนตัว                                                                                |
|          |              |          |       |       |     |        |        |       |        | ยื่นแบบฟอร์มการลา |                                                                                                  |
| ดวางงอบ  | เกิดเกระจาวห |          |       |       |     |        |        |       |        |                   | ยืนเอกสารแนบการลา                                                                                |
|          |              |          | 0.000 | 05.57 |     |        | _      | •     |        |                   | ยื่นแบบพ่อร์มยกเลิกวันลา                                                                         |
|          |              | วนทลา: 🞽 | 0/06/ | 2557  |     |        | EE7    | คนหา  |        |                   | ผลอนุมัติการลา                                                                                   |
| วันที่ลา | รายการ       |          | 0     | -     | ndr | 104 2  | .557   | -     | •      |                   | ปฏิทินวันหยุดประจำปี                                                                             |
|          |              |          | ٩.    | а.    | м.  | Md.    | н.     | 61.   | 1      | $\backslash$      | ผังอนุมัติการลา                                                                                  |
|          |              |          | 2     | 3     | 4   | 5      | 6      | 7     | 8      | $\langle \rangle$ | คู่มือการใช้งานระบบ                                                                              |
|          |              |          | 9     | 10    | 11  | 12     | 13     | 14    | 15     |                   | ตั้งค่าระบบ                                                                                      |
|          |              |          | 16    | 17    | 18  | 19     | 20     | 21    | 22     |                   | ออกจากระบบ                                                                                       |
|          |              |          | 30    | 24    | 20  | 20     | 21     | 20    | 23     |                   |                                                                                                  |
|          |              |          |       |       |     |        |        |       |        |                   | เมนการลาสำหรับผู้บริหาร<br>รายกษามลารอกรอนมัติ<br>รายการใบลาผ่านการอนมัติ<br>ตรวจสอบใบลาประจำวัน |
|          |              |          |       |       |     |        |        |       |        |                   | สถิติการลาของบุคลากร                                                                             |

#### 5. การดูสถิติการลาของบุคลากร

หากต้องการดูสถิติการลาของบุคลากรให้เลือกที่เมนู **"สถิติการลาของบุคลากร"** จะแสดงข้อมูลการลาของบุคลากรใน สาขาวิชาหรือสำนักงานคณะในปีงบประมาณปัจจุบัน

# ระบบลาออนไลน์ ม.ทักษิณ

|                    |                                 |                       |                       | 0                    | สัฒน์ พฤกษามีป           | (0)-         | เมนูการลาสำหรับบุคลากร   |
|--------------------|---------------------------------|-----------------------|-----------------------|----------------------|--------------------------|--------------|--------------------------|
|                    |                                 |                       |                       | บ้า                  | ANNIA MELLE ANA          |              | สถิติการลาส่วนตัว        |
| 100                | ໂດງຮອງສາວ                       | 1100005               |                       |                      | \                        |              | ยื่นแบบฟอร์มการลา        |
| 1610               | การณาบยุง                       |                       |                       |                      | 1                        | \            | ยื่นเอกสารแนบการลา       |
|                    |                                 |                       |                       |                      |                          | $\backslash$ | ยืนแบบฟอร์มยกเลิกวันลา   |
|                    |                                 |                       |                       |                      | [พิมพ]                   |              | ผลอนุมัติการลา           |
| <mark>่ำดับ</mark> | ชื่อ-สกุล                       |                       | ລາປ່ວຍ<br>(ວັນ:ครั้ง) | ลากิจ<br>(วัน:ครั้ง) | ลาพักผ่อน<br>(วัน:ครั้ง) | $\setminus$  | ปฏิทินวันหยุดประจำปี     |
| 1                  | ฉลอง แก้วประเสรีฐ               | ข้าราชการ             | 0:0                   | 0:0                  | 3:2                      |              | น้าวามปีก็ควรอว          |
| 2                  | วิมลรัตน์ พูลศิลป               | ข้าราชการ             | 0:0                   | 2:2                  | 5:2                      |              | NNE 11111 1300 1         |
| 3                  | กรรณิการ์ แช่หยี                | พนักงานมหาวิทยาลัย    | 2:1                   | 3:2                  | 7.5:8                    |              | ดู่มือการใช้งานระบบ      |
| 4                  | ขัยกฤต เงารังษี                 | พนักงานมหาวิทยาลัย    | 1:1                   | 2.5:3                | 9.5:8                    |              | ตั้งค่าระบบ              |
| 5                  | ธนาภา จารุวิเทศ                 | พนักงานมหาวิทยาลัย    | 6:7                   | 2.5:4                | 11:8                     |              | ออกจากระบบ               |
| 6                  | ภูริพัฒน์ พฤกษาพิทักษ์          | พนักงานมหาวิทยาลัย    | 3:2                   | 2:2                  | 10:5                     |              |                          |
| 7                  | วรินทร์พร คามบุตร               | พนักงานมหาวิทยาลัย    | 0:0                   | 0:0                  | 15:7                     |              |                          |
| 8                  | วุฒินันท์ หริรักษ์              | พนักงานมหาวิทยาลัย    | 0:0                   | 3:2                  | 7:6                      |              |                          |
| 9                  | ศรีตยา บุญสร้าง                 | พนักงานมหาวิทยาลัย    | 0:0                   | 4:4                  | 8:6                      |              | เมนุการลาสำหรับผู้บริหาร |
| 10                 | สมสมัย เอียดคง                  | พนักงานมหาวิทยาลัย    | 0:0                   | 0:0                  | 9:6                      |              | รายการในอารอการอนมัติ    |
| 11                 | สุมาลี ทองดี                    | พนักงานมหาวิทยาลัย    | 4.5:3                 | 0:0                  | 12:3                     |              |                          |
| 12                 | วันดี วังสะปราบ                 | ลูกจ้างของส่วนราชการ  | 0:0                   | 0:0                  | 0:0                      |              | รายการใบลาผานการอนุมัต   |
| 13                 | สุวรร <mark>ณ</mark> ี ข้องม่วง | ลูกจ้างของส่วนราชการ  | 0:0                   | 0:0                  | 0:0                      |              | ดราวสอบใบสาประจำวัน      |
| 14                 | ชัยวุฒิ ปลิ้มใจ                 | ลูกจ้างของมหาวิทยาลัย | 2.5:4                 | 2:2                  | 7:3                      |              | (สถิติการลาของบุคลากร    |
| 15                 | นุชรีย์ สุบินรัตน์              | ลูกจ้างของมหาวิทยาลัย | 4:4                   | 3:1                  | 8:5                      |              | รายชื่อบดอากรขาดงาน      |
| 16                 | พืเชษฐา ขุมทอง                  | ลูกจ้างของมหาวิทยาลัย | 2:2                   | 2:1                  | 1:1                      |              |                          |
| 17                 | สมชาย ยางทอง                    | ลูกจ้างของมหาวิทยาลัย | 4:4                   | 0:0                  | 2:1                      |              |                          |
| 18                 | ฮะซาน แหละยุพืม                 | ลูกจ้างของมหาวิทยาลัย | 0:0                   | 1:1                  | 6:4                      |              |                          |
| 10                 | เสาวลักษณ์ จันทร์แจ่ม           | ลกจ้างของมหาวิทยาลัย  | 4 · 4                 | 1:1                  | 9:4                      |              |                          |

6. หากต้องการดูรายชื่อบุคลากรขาดงานให้เลือกที่เมนู **"รายชื่อบุคลากรขาดงาน"** จะแสดงข้อมูลการขาดงานของบุคลากรใน สาขาวิชาหรือสำนักงานคณะในปีงบประมาณปัจจุบัน

|               |           | เมนูการลาสำหรับบุคลากร                 |
|---------------|-----------|----------------------------------------|
|               |           | สถิติการลาส่วนตัว                      |
| รายชื่อบดล    | ากรขาดงาน | ยืนแบบฟอร์มการลา                       |
| • 10 20 2,110 |           | ยื่นเอกสารแนบการลา                     |
| วันที่ขาดงาน  | ชื่อ-สกุล | <b>ยืนใบลา</b> ยื่นแบบฟอร์มยกเล็กวันลา |
|               |           | ผลอนุมัติการลา                         |
|               |           | ปฏิทินวันหยุดประจำปั                   |
|               |           | ผังอนุมัติการลา                        |
|               |           | คู่มือการใช้งานระบบ                    |
|               |           | ตั้งค่าระบบ                            |
|               |           | ออกจากระบบ                             |
|               |           | เนนูการลาสำหรับผู้บริหาร               |
|               |           | รายการใบลารอการอนุมัติ                 |
|               |           | รายการในลาผ่านการอนุมัติ               |
|               |           | ตรวจสอบใบลาประจำวัน                    |
|               |           | สถิติการาของบุคลากร                    |
|               |           | รายชื่อนคลากรขาดงาน                    |